## Citrix via iPhone/iPad

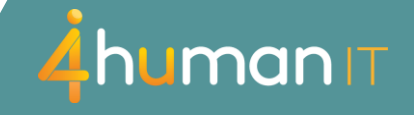

### Installation of Citrix Workspace App

To install the app open "*App Store*" and search for "*Citrix Workspace*". Select "*Get*" and type in your Apple ID password if asked. The app is now installing.

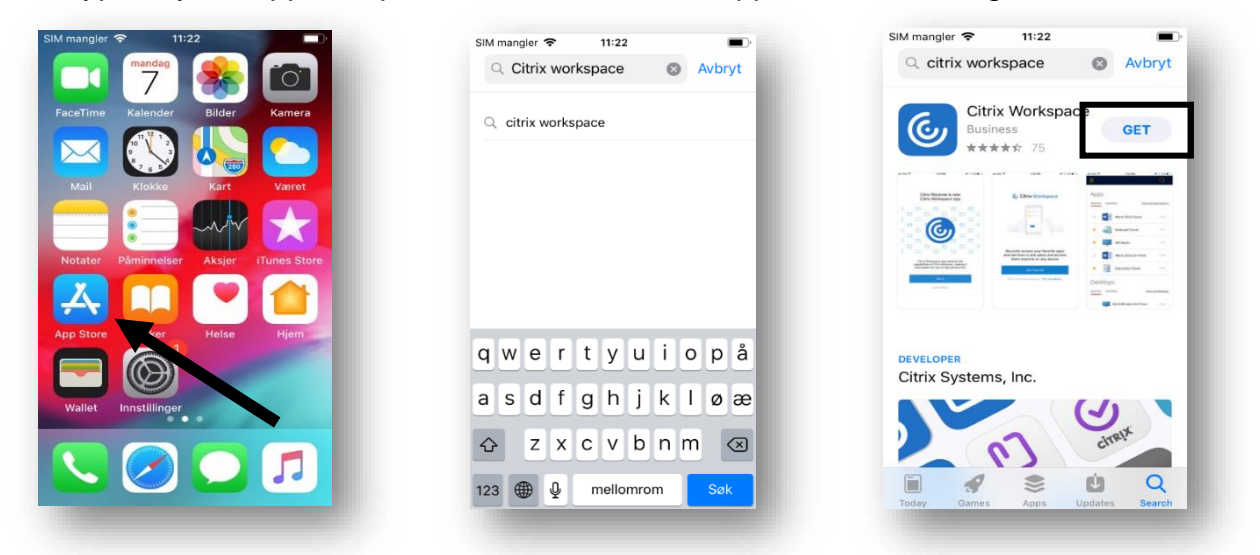

#### First start of Workspace

Find *«Workspace»* in your home screen and tap it. Select *"Get Started*" and type in the server address: **"citrix.asp.no**".

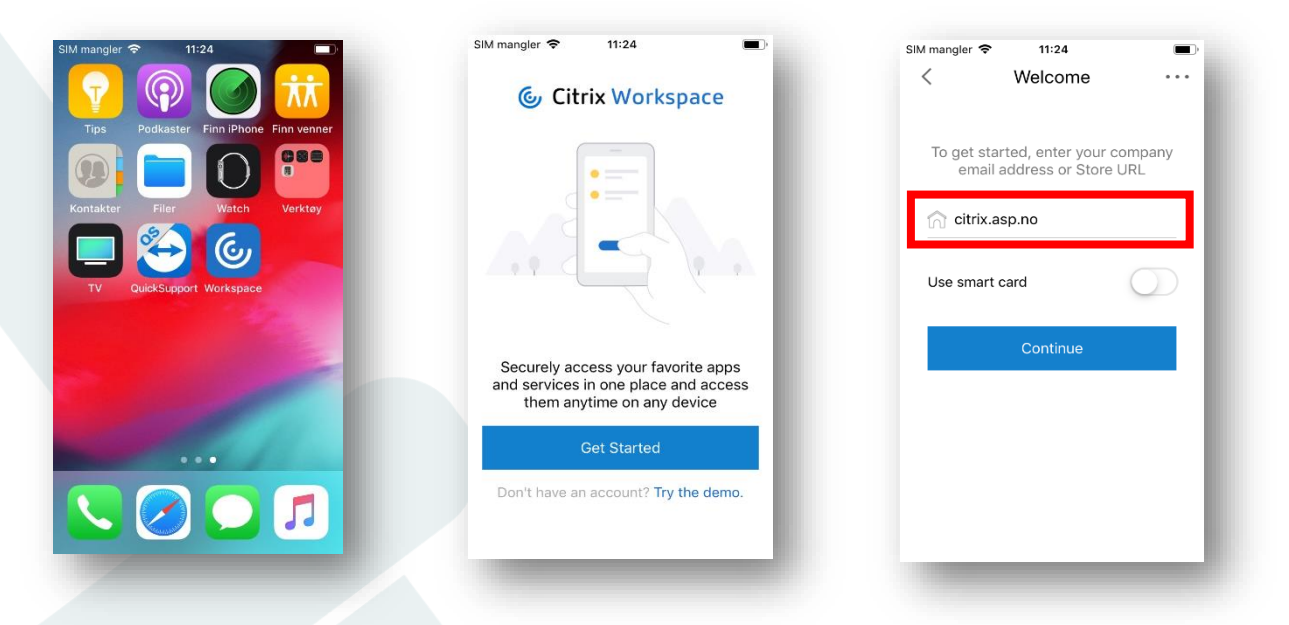

# Citrix via iPhone/iPad

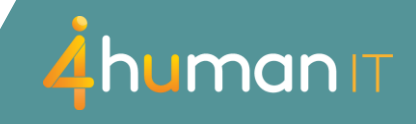

### Sign in to Citrix

Enter your username (email address) and your Citrix password to sign in. You should now see "*Hesnes – Skrivebord*". Tap on it to open your desktop. Login time will depend on your network speed. Usually it takes about 30 seconds to start.

| SIM mangler 🗢 11:26         | <b>—</b> ) | SIM mangler 🗢 | 11:26<br>Citrix |          |                     |   |
|-----------------------------|------------|---------------|-----------------|----------|---------------------|---|
| < Sign in                   | 0          | Hesne         | s - Skrivebord  |          | Hesnes<br>Eye-Share |   |
| Enter the Username and Pass | sword      | T             |                 | - 1      | S                   |   |
| hesnes.bruker               | - 81       |               |                 | - 1      | Snagit 2019         |   |
| •••••                       | - 81       |               |                 | - 1      |                     |   |
| Sign in                     | -11        |               |                 | -1       |                     |   |
|                             | - 81       |               |                 | - 1      |                     |   |
|                             | - 81       | *             |                 | \$       | <b>.</b> o m        | e |
|                             |            | Favorites     | Apps            | Settings |                     |   |